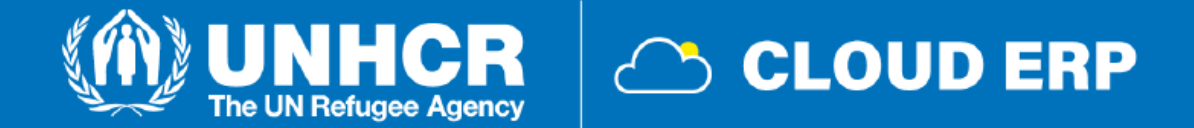

# Slanje ponude

- 1. Pronalaženje otvorenih tendera
- 2. Prijavljivanje na tender
- 3. Priprema/slanje ponude
- 4. Uvid u poslatu ponudu
- 5. Izmena poslate ponude

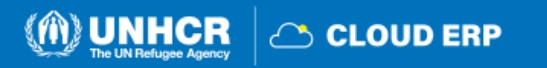

# 1. Pronalaženje otvorenih tendera

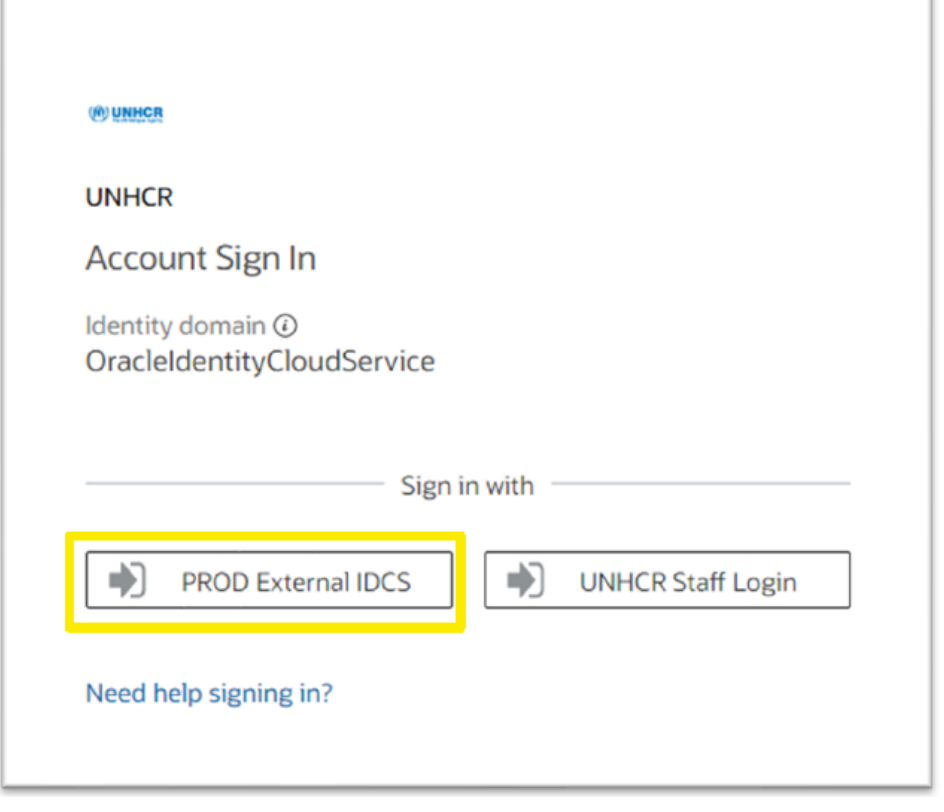

- Kliknite na https://supplier-portal.unhcr.org
- Izaberite PROD External IDCS
- Unesite User ID (email adresa) i Password (lozinku)
- Kliknite Sign in kako biste ušli u sistem

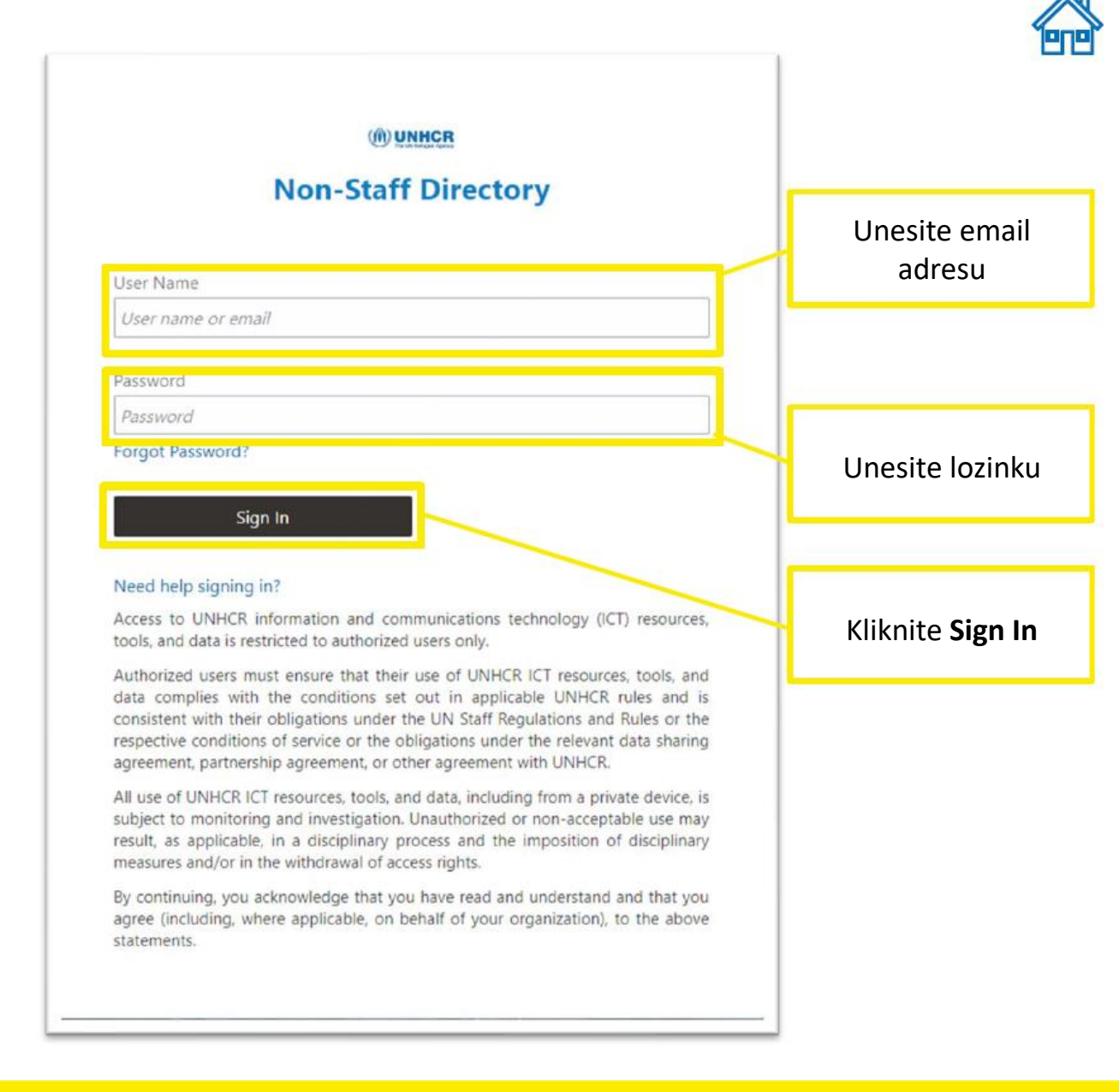

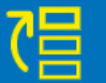

#### Početna strana Supplier Portal-a

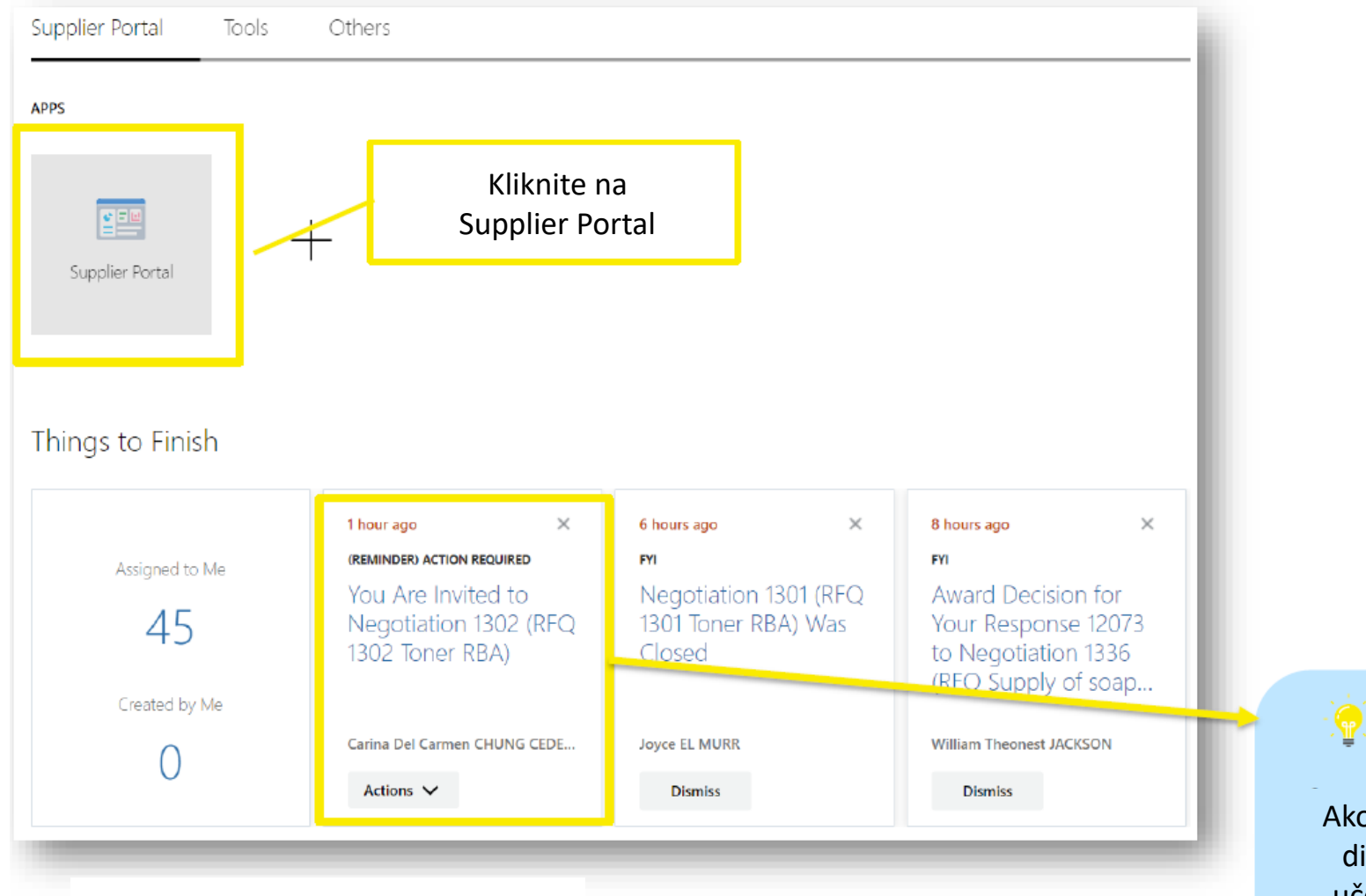

- Kliknite na kućicu Supplier Portal
- Dobavljači mogu da vide sve otvorene stavke u odeljku Things to Finish

## VAŽNO:

Ako je vaša kompanija i direktno pozvana da učestvuje na tenderu, dobićete email notifikaciju.

(m) UNHCR

─ CLOUD ERP

Pronalaženje otvorenih tendera

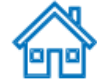

# Početna strana Supplier Portal-a

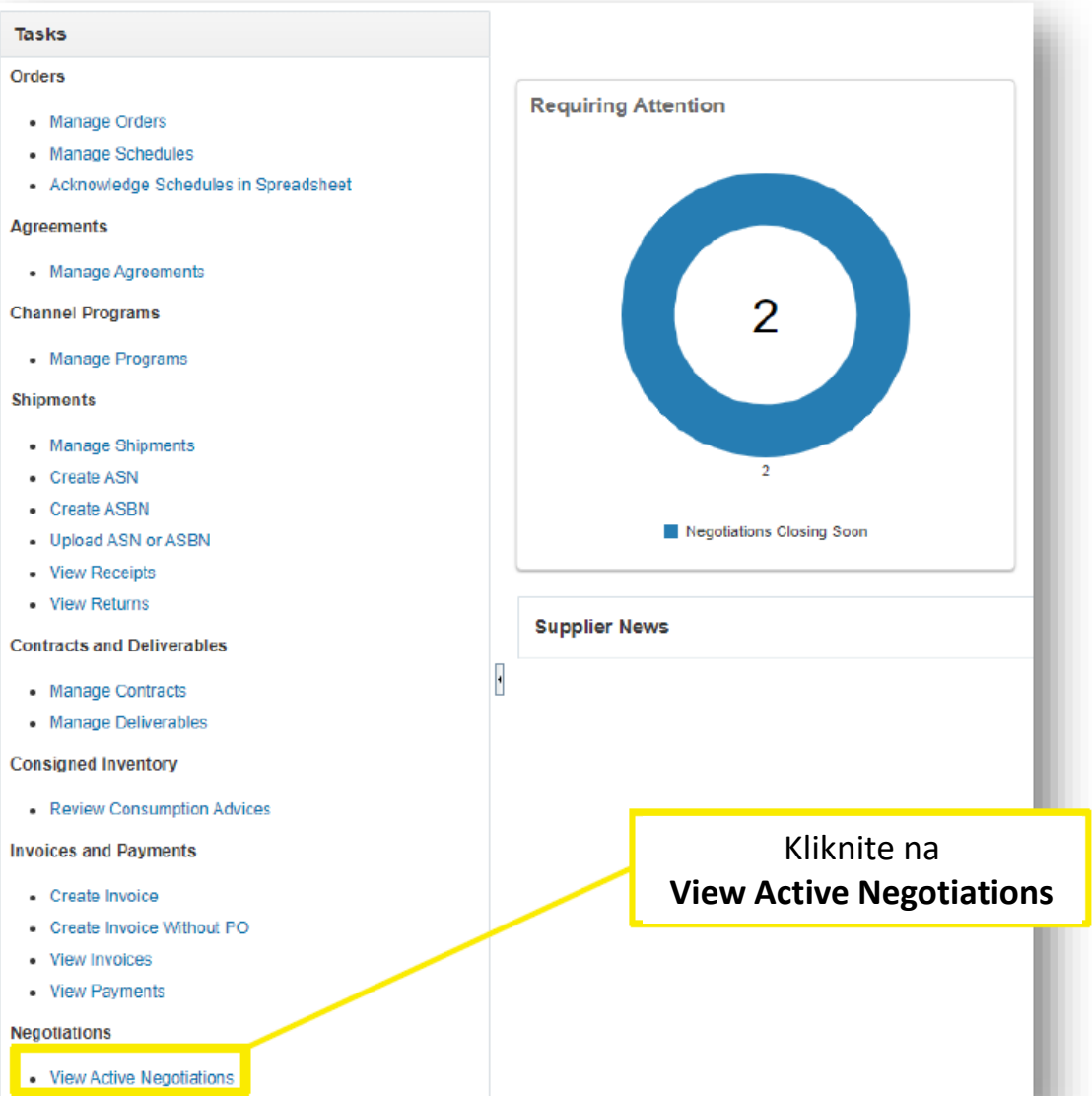

Create Invoice Without PO
 View Invoices
 View Payments
Negotiations
 View Active Negotiations
 Manage Responses

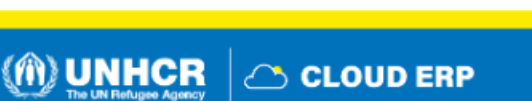

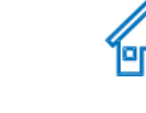

る

#### Stranica otvorenih tendera

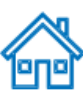

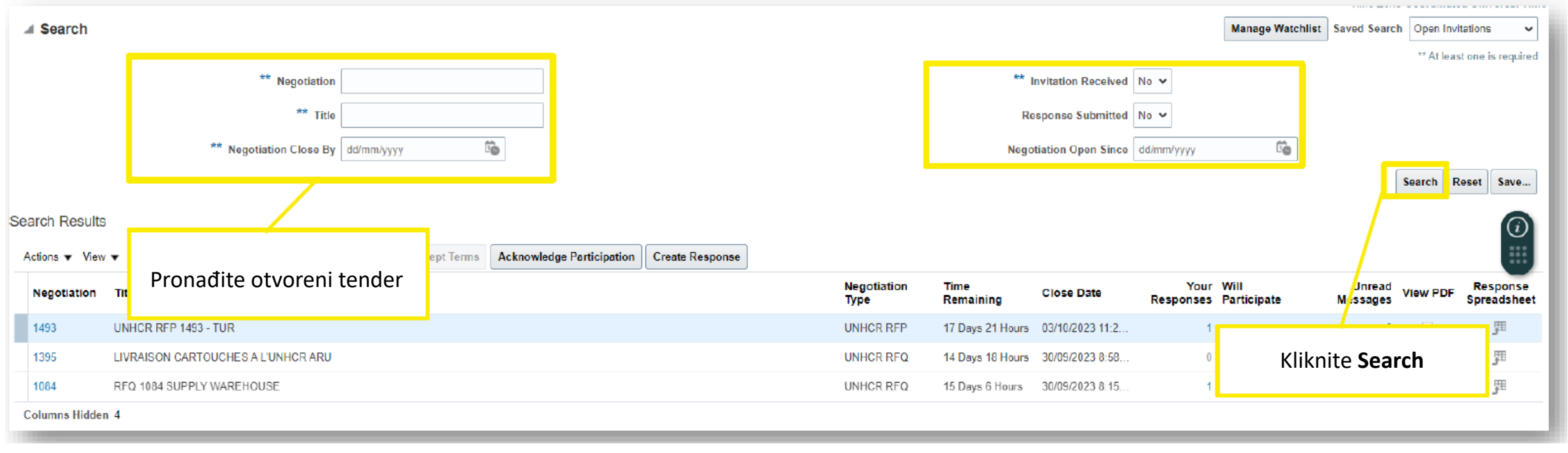

- Na stranici Active Negotiation, unesite broj ili ime otvorenog tendera i pronadjite ga
- Kliknite na Search

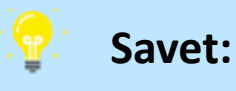

Ukoliko ne znate broj ili ime tendera, možete u polju **Invitation Received** izabrati **No**.

Kada kliknete na dugme **Search**, pojaviće se svi otvoreni tenderi.

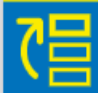

 $\overline{}$ 

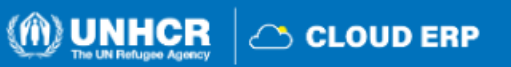

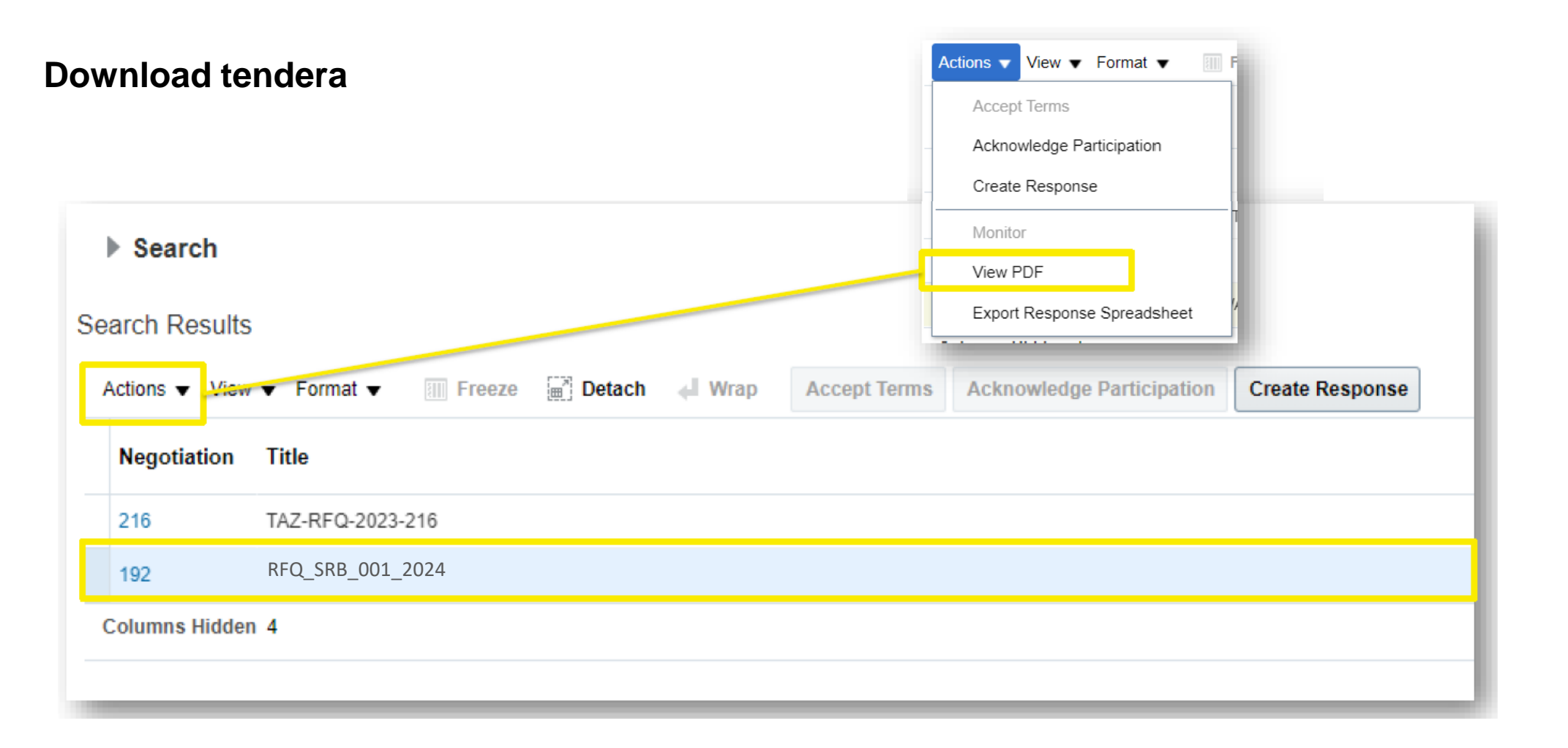

- Označite željeni tender
- Da bi videli pdf verziju tendera, idite na Actions> View PDF

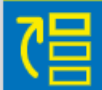

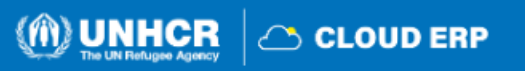

эПеl

#### Potvrđivanje učešća na tenderu

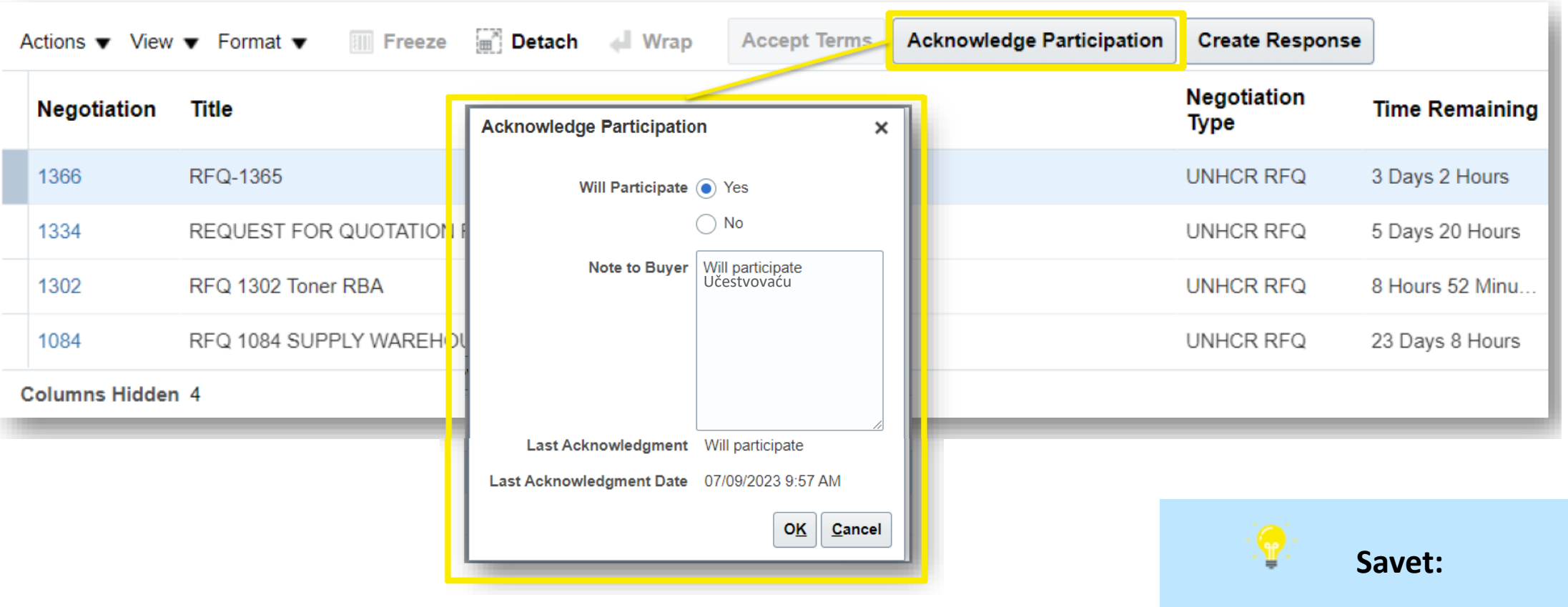

• Ukoliko želite da učestvujete u određenom tenderu, idite na Accept Terms i Acknowledge Participation

Ukoliko ovo uradite, dobijaćete automatske email notifikacije o svakoj izmeni u vezi tendera.

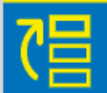

N.

Prijavljivanje na tender

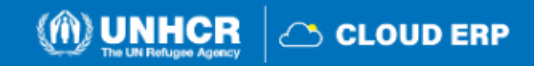

# Kreiranje ponude

#### • Kliknite na Create Response

| Actions | ▼ View    | ▼ Format ▼ Free      | ze 📄 Detach   | 📣 Wrap      | Accept Terms | Acknowledge | Participation | Create Response         |                 |
|---------|-----------|----------------------|---------------|-------------|--------------|-------------|---------------|-------------------------|-----------------|
| Nego    | otiation  | Title                |               |             |              |             |               | Negotiation<br>Type     | Time Remaining  |
| 1366    |           | RFQ-1365             |               |             |              |             |               | UNHCR RFQ               | 3 Days 2 Hours  |
| 1334    |           | REQUEST FOR QUOTATI  | ON FOR SUPPLY | AND DELIVER | Y OF SOAP    |             |               | UNHCR RFQ               | 5 Days 20 Hours |
| 1302    |           | RFQ 1302 Toner RBA   |               |             |              |             |               | UNHO <mark>R RFQ</mark> | 8 Hours 52 Minu |
| 1084    |           | RFQ 1084 SUPPLY WARE | HOUSE         |             |              |             |               | UNHCR RFQ               | 23 Days 8 Hours |
| Columr  | ns Hidden | 4                    |               |             |              |             |               |                         |                 |
|         |           |                      |               |             | _            |             |               |                         |                 |
|         |           |                      |               |             |              | 1 —         | 2             | 3                       |                 |
|         |           |                      |               |             |              | Overview    | Requirement   | s Lines                 | Review          |

Neophodno je da kompletirate sve 4 glavne aktivnosti
 stanice (4 train stops) kako bi poslali ponudu.

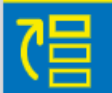

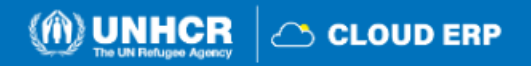

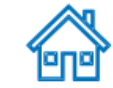

|   | Stanica 1: Overview (Pregled)                            | Actions     ■ Back     Next       View Negotiation       View Response PDF       Validate                                                                        |
|---|----------------------------------------------------------|----------------------------------------------------------------------------------------------------|
|   | Create Response (UNHCR Request For Quotation 12105): Or  | Verview ? 2 Messages Respond by Spreadsheet T Actions T Back Next Save T Submit Cancel<br>Last Saved 07/09/2023 12:00 PM<br>Time Zone Coordinated Universal Time |
|   | Title RFQ-1385<br>Close Date 10/09/2023 2:02 PM          | Time Remaining 3 Days 2 Hours                                                                                                    |
|   | General                                                  |                                                                                                    |
| 0 | Supplier Company LLC                                     | Reference Number                                                                                                    |
|   | Negotiation Currency USD                                 | Note to Buyer                                                                                                    |
|   | Response Currency USD Price Precision 2 Decimals Maximum | Attachments None -                                                                                                    |
|   | Response Valid Until dd/mm/yyyy h:mm a 🔯                 |                                                                                                    |

- 1. Pregledajte tendersku dokumentaciju i uslove Idite na Actions > View Negotiation
- 2. Postavite pitanja Idite na Messages (možete napisati poruku na srpskom)
- 3. Proverite rok za učešće Time Remaining
- 4. Navedite rok važnosti vaše ponude **Response Valid Until**

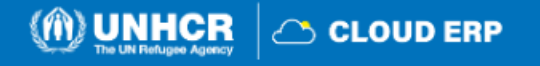

間

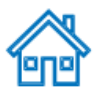

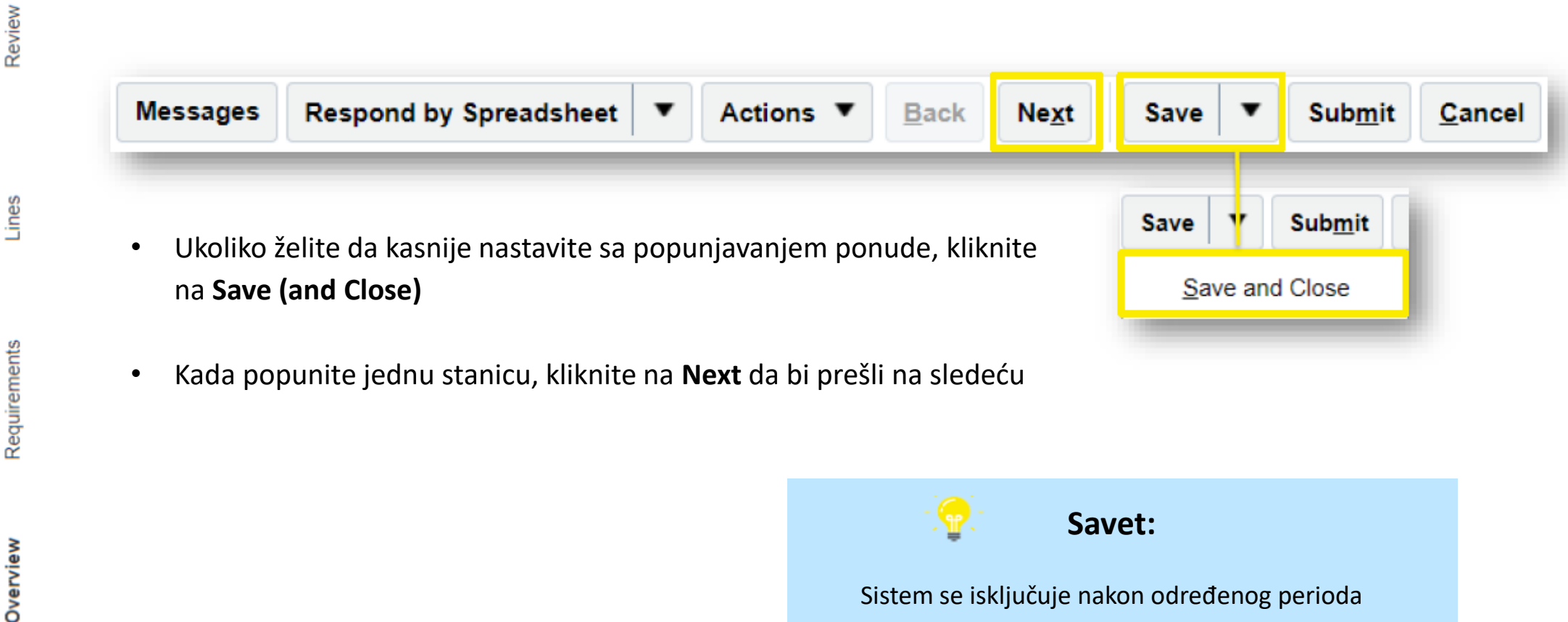

neaktivnosti i vaši nesačuvani unosi mogu biti izgubljeni.

Molimo kliknite **Save** nakon novog unosa.

4)

(m)

2

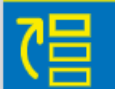

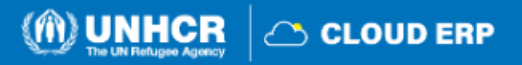

### Zvanični kanal komunikacije: Online poruke (Messages)

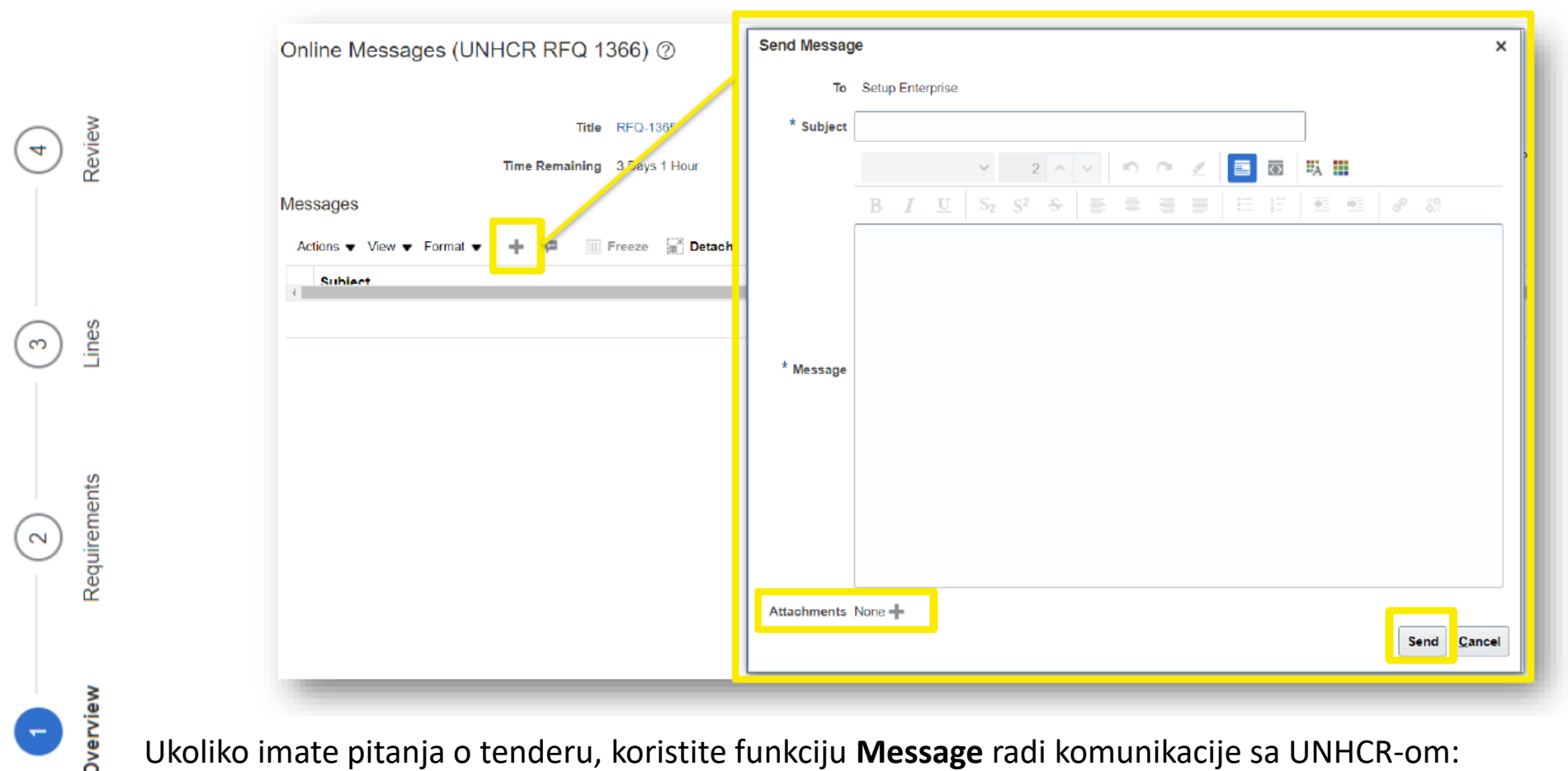

Ukoliko imate pitanja o tenderu, koristite funkciju **Message** radi komunikacije sa UNHCR-om:

- Kliknite na dugme + da bi otvorili prozor za slanje poruke ٠
- Navedite predmet vaše poruke u polje **Subject** i pozovite se na broj tendera (npr. RFQ/SRB... pojašnjenje uslova) ٠
- Navedite pitanja u vezi tendera i kliknite na Send .

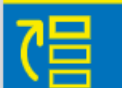

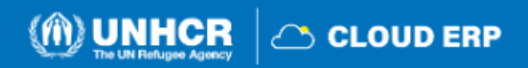

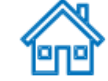

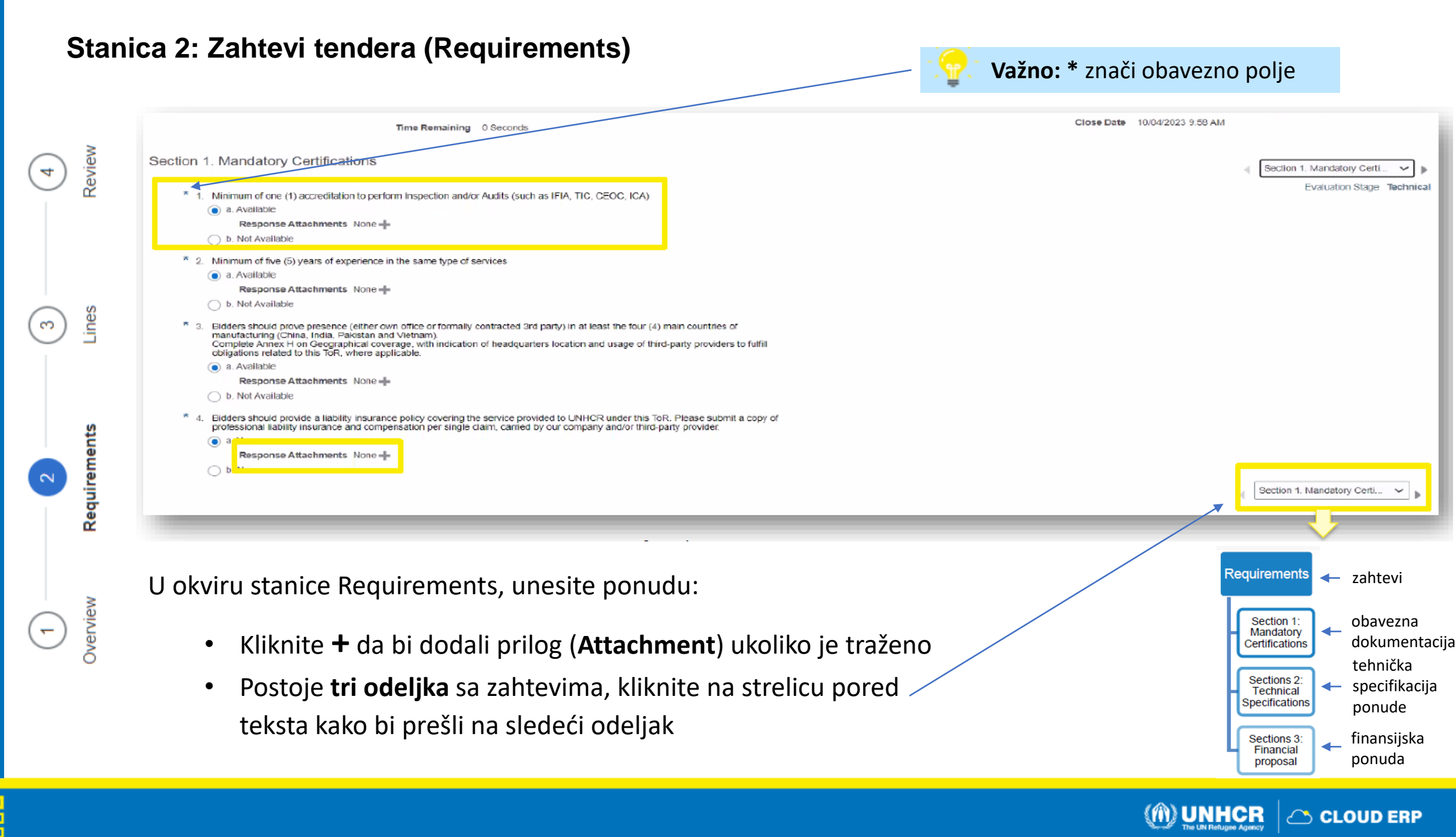

#### **Pristup tenderskim prilozima (Download Attachment)**

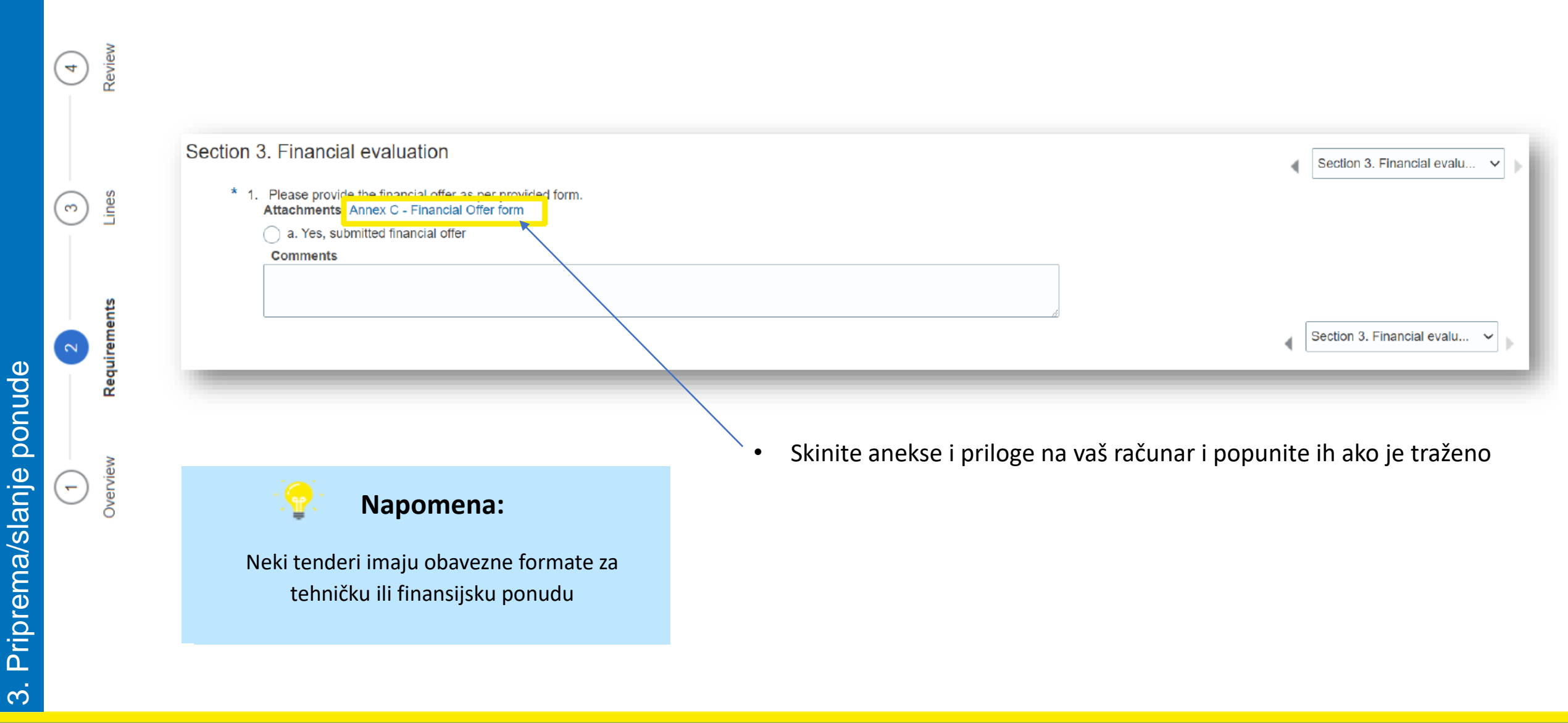

(m) UNHCR

🗥 CLOUD ERP

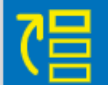

# Stanica 3: Stavke (Lines)

|                      |                                                              |                                                                                                    |                                                                             |                                                           |                 |                           | Last Saved 07/09/2023 4:34 F<br>Time Zone Coordinated Universal Tim |
|----------------------|--------------------------------------------------------------|----------------------------------------------------------------------------------------------------|-----------------------------------------------------------------------------|-----------------------------------------------------------|-----------------|---------------------------|---------------------------------------------------------------------|
|                      | Time Remaining                                               | 2 Days 21 Hours                                                                                         |                                                                             |                                                           | Clos            | e Date 10/09/2023 2:02 PI | М                                                                   |
| Actions 🔻 View       | 🔻 Format 👻 🧪 🕂 🗮 Freeze                                      | 🔀 Detach 🚃 🎁 🏗 🖨 Wrap                                                                                   |                                                                             |                                                           |                 |                           |                                                                     |
| Linc                 | Description                                                  | * Alternate Line Create Alternate<br>Description                                                        | Required<br>Details Category Name                                           | Start Price Resp                                          | onse Price      | Response<br>Quantity      | Line Amount Promised<br>Delivery Da                                 |
| 1                    | Toner, Printer                                               | +                                                                                                    | Office stationary su                                                        |                                                           | 10.00           | 1 Each                    | 10.00 25/09/2023                                                    |
| 2                    | Printer, HP, Laserjet, Enterprise M455DN                     | +                                                                                                    | Printers                                                                    |                                                           | 100.00          | 1 Each                    | 100.00 25/09/2023                                                   |
| Rows Selected 1      | Columns Hidden 8                                             |                                                                                                    |                                                                             |                                                           |                 |                           |                                                                     |
| All response lines e | cept alternate lines are included.                           |                                                                                                    |                                                                             |                                                           |                 |                           |                                                                     |
| All response lines e | cept alternate lines are included.<br>Response Amount 110.00 |                                                                                                    |                                                                             |                                                           | _               |                           |                                                                     |
| All response lines e | Cept alternate lines are included.<br>Response Amount 110.00 |                                                                                                    |                                                                             | -                                                         | -               |                           |                                                                     |
| All response lines e | View View If Form                                            | <ul> <li>Unesite cenu (<b>Res</b>)</li> <li>Navedite rok ispor</li> </ul>                               | <b>ponse Price</b> ) za sva<br>uke ( <b>Promised De</b>                     | aku stavku<br>I <b>ivery Date</b>                         | ·)              |                           |                                                                     |
| All response lines e | View Form<br>it Line Details<br>eate Alternate               | <ul> <li>Unesite cenu (<b>Res</b>)</li> <li>Navedite rok ispor</li> <li>Ukoliko želite da iz</li> </ul> | <b>ponse Price</b> ) za sva<br>uke ( <b>Promised De</b><br>menite ponudu, k | aku stavku<br>I <b>livery Date</b><br>liknite na <b>A</b> | e)<br>Actions > | • Edit Line De            | etails                                                              |

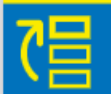

3. Priprema/slanje ponude

4

3

-

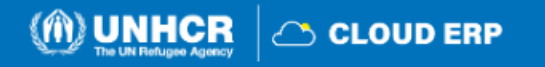

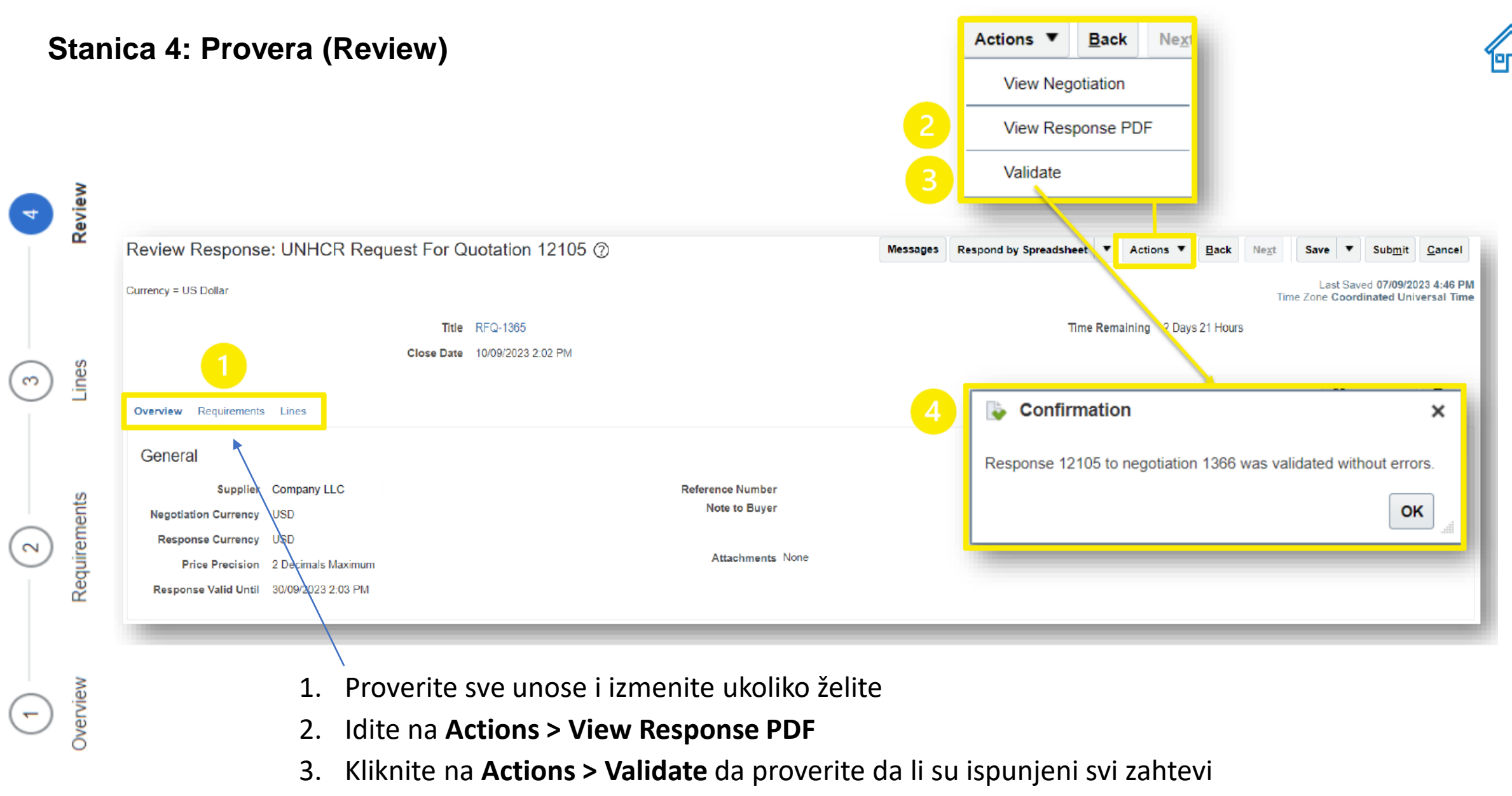

4. Ukoliko je sve u redu, pojaviće se prozor sa potvrdom (Confirmation)

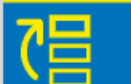

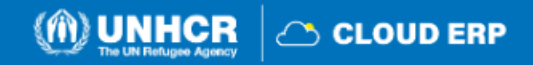

#### Potvrda o podnetoj ponudi

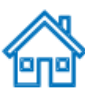

|              | Review Response: UNHCR Request For      | Quotation 12105 ⑦                            | Messages Respond by Spreads | isheet ▼ Actions ▼ Bac     | ck Ne <u>x</u> t Save Y Sub <u>m</u> it <u>C</u> ancel                |
|--------------|-----------------------------------------|----------------------------------------------|-----------------------------|----------------------------|-----------------------------------------------------------------------|
|              | Currency = US Dollar                    |                                              |                             |                            | Last Gaved 07/09/2023 4:46 PM<br>Time Zone Coordinated Universal Time |
|              | Titi                                    | e RFQ-1365                                   |                             | Time Remaining 2 Days 21 H | ours                                                                  |
| Review       | Close Dat                               | Confirmation                                 | ×                           |                            |                                                                       |
|              | Overview Requirements Lines             |                                              |                             |                            | (i)                                                                   |
|              | General                                 | The response 12105 to negotiation 1366 was s | ubmitted.                   |                            |                                                                       |
| es           | Supplier Company LLC                    |                                              | OK                          |                            |                                                                       |
| Ľ            | Negotiation Currency USD                |                                              |                             |                            |                                                                       |
|              | Response Currency USD                   |                                              | ħ.                          |                            |                                                                       |
|              | Price Precision 2 Decimals Maximum      |                                              |                             |                            |                                                                       |
| Requirements | Response Valid Until 30/09/2023 2:03 PM |                                              |                             |                            |                                                                       |

- Kliknite na **Submit** da pošaljete ponudu
- Pojaviće se prozor sa potvrdom sa obaveštenjem da je vaša ponuda poslata

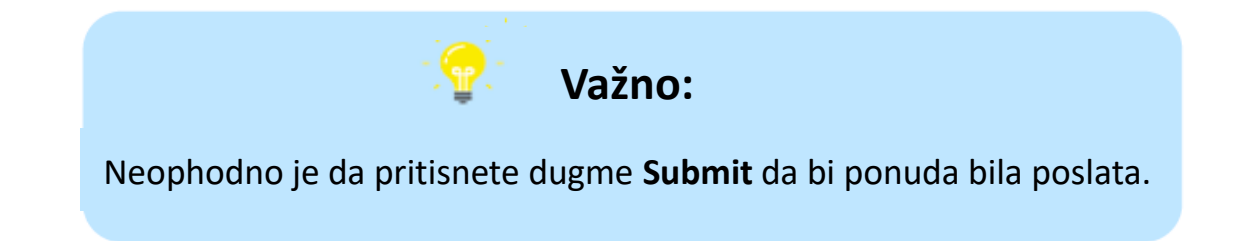

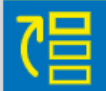

3. Priprema/slanje ponude

(m)

 $\sim$ 

 $\overline{\phantom{a}}$ 

Overview

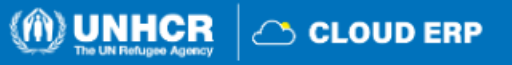

# 4. Uvid u poslatu ponudu

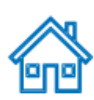

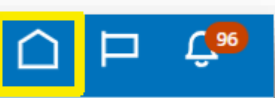

# You have a new home page!

Open it with the home icon or the company logo. You can continue to access this page by selecting the **My Dashboard** item in the navigation menu.

| Supplier Portal | Tools | Others |
|-----------------|-------|--------|
| APPS            |       |        |
| Supplier Portal |       | +      |

- Unesite **User ID** (email adresu) i **lozinku** (password)
- Kliknite na Sign in
- Kliknite na Home
- Pojaviće se početna stranica Supplier Portala
- Kliknite na ikonicu Supplier Portal

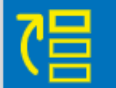

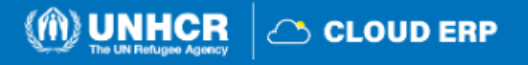

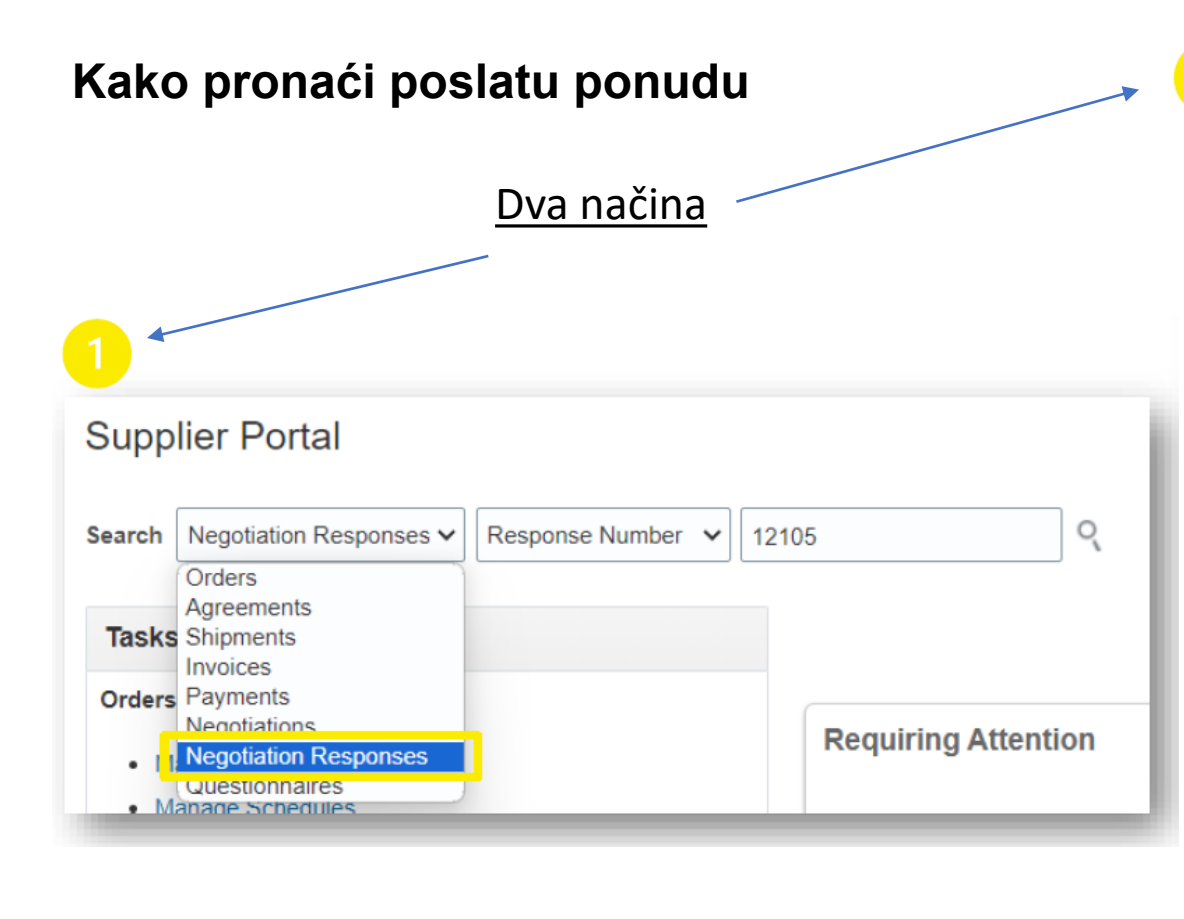

- Na početnoj stranici Supplier Portala, u padajućem meniju 1. izaberite Negotiation Response
- U koloni pored, izaberite **Response Number** 2.
- Zatim upišite broj vaše ponude (Response number) 3.

| Supplier Portal                      | j. |
|--------------------------------------|----|
| Search Orders V Order Number         | 1  |
| Tasks                                | 11 |
| Orders                               |    |
| Manage Orders                        |    |
| Manage Schedules                     |    |
| Acknowledge Schedules in Spreadsheet |    |
| Agreements                           |    |
| Manage Agreements                    |    |
| Channel Programs                     |    |
| Manage Programs                      |    |
| Shipments                            |    |
| Manage Shipments                     |    |
| Create ASN                           |    |
| Create ASBN                          |    |
| Upload ASN or ASBN                   |    |
| View Receipts                        |    |
| View Returns                         |    |
| Contracts and Deliverables           |    |
| Manage Contracts                     | ·  |
| Manage Deliverables                  |    |
| Consigned Inventory                  |    |
| Review Consumption Advices           |    |
| Invoices and Payments                |    |
| Create Invoice                       |    |
| Create Invoice Without PO            |    |
| View Invoices                        |    |
| View Payments                        |    |
| Negotiations                         |    |
| View Active Negotiations             |    |
| Manage Responses                     |    |

- Pogledajte **Negotiations** odeljak
- Kliknite na Manage Responses

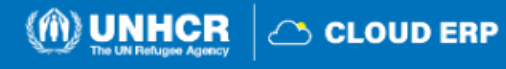

#### Status ponude

| Response | Response<br>Status | Negotiation | Negotiation Title                                           |
|----------|--------------------|-------------|-------------------------------------------------------------|
| 12117    | Draft              | 1366        | RFQ-1365                                                    |
| 12105    | Active             | 1366        | RFQ-1365                                                    |
| 11005    | Active             | 1148        | SUPPLY OF CARD PRINTERS ACCESSORIES                         |
| 11010    | Active             | 1119        | Request for Proposal Consultancy Services Partners Auditing |
| 12104    | Draft              | 1084        | RFQ 1084 SUPPLY WAREHOUSE                                   |
| 9019     | Pending award      | 747         | PAKIS/2023/RFP/747                                          |

- Draft nacrt ponude sačuvan ali ponuda nije poslata
- Active poslata ponuda
- Awarded izabrana ponuda
- **Disqualified** diskvalifikovana ponuda (u toku evaluacije)
- **Pending award** odabir ponude u toku
- **Rejected** ponuda koja nije izabrana
- **Resubmission required** ponuda koja se mora ponovo poslati zbog revizije tendera

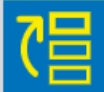

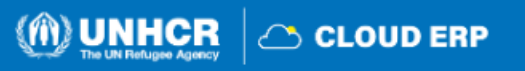

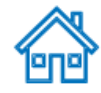

#### 5. Izmena poslate ponude

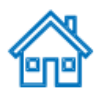

(m) UNHCR

🛆 CLOUD ERP

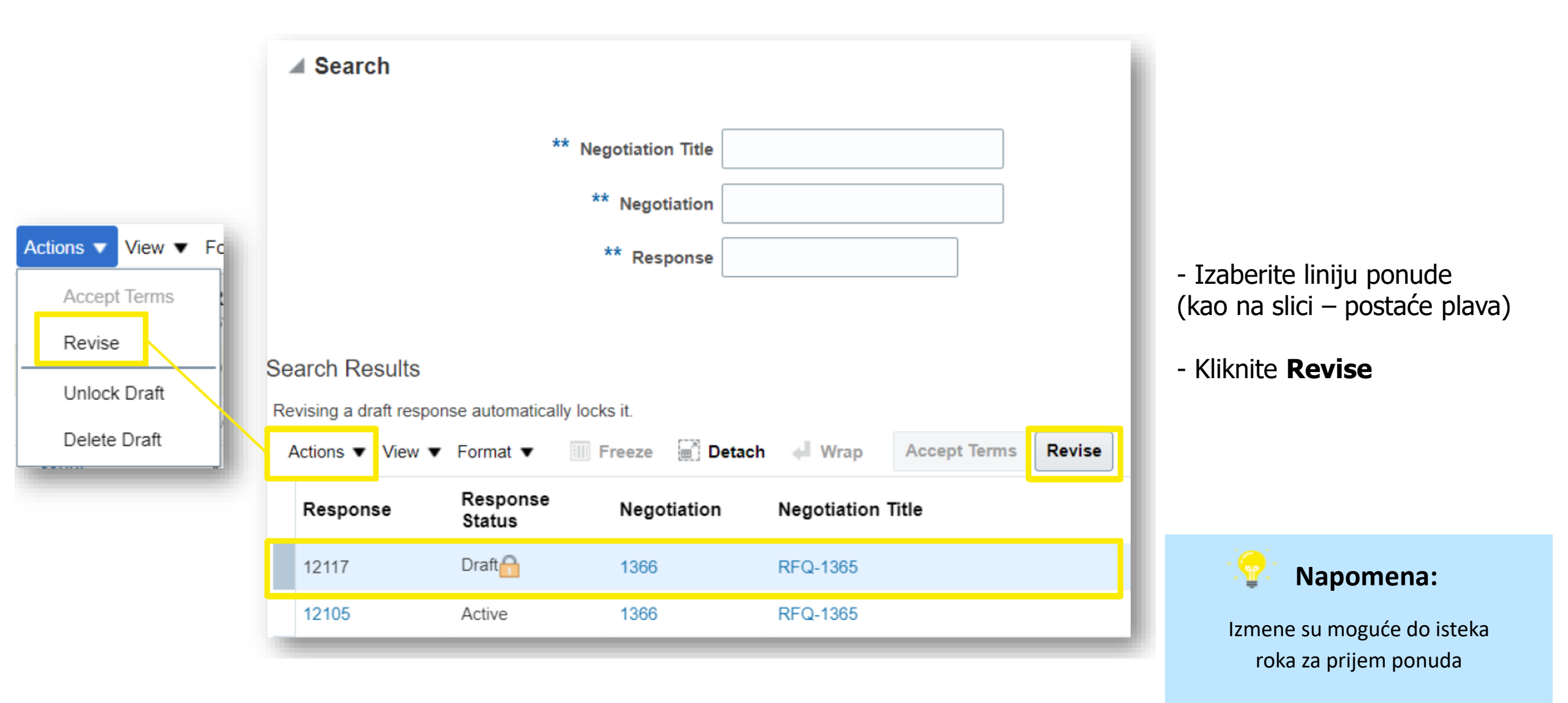

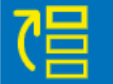

### Pregled i izmena ponude

|                              |                                                              | 1              | 2            | 3     | 4           |             |              |           |           |               |          |                 |                |
|------------------------------|--------------------------------------------------------------|----------------|--------------|-------|-------------|-------------|--------------|-----------|-----------|---------------|----------|-----------------|----------------|
|                              |                                                              | Overview       | Requirements | Lines | Review      | v           |              |           |           |               |          |                 |                |
| Create Response (UNHCR Reque | est For Quotation 1211                                       | 7): Overview 🕐 |              |       | Messages Re | espond by S | preadsheet 🔻 | Actions 🔻 | Back      | Ne <u>x</u> t | Save •   | Sub <u>m</u> it | <u>C</u> ancel |
|                              |                                                              |                |              |       |             |             |              | View Ne   | gotiation |               | Last Sa  | red 07/09/202   | 3 10:45 PM     |
|                              |                                                              |                |              |       |             |             |              | View Re   | sponse PD | )F            | Zone Coo | rdinated Univ   | ersal Time     |
|                              | Title RFQ-1365                                               |                |              |       |             |             | Time Rem     | validate  |           |               | -        |                 |                |
|                              | Close Date 10/09/2023 2:02 PM                                |                |              |       |             |             |              | Validate  |           |               |          |                 |                |
|                              |                                                              |                |              |       |             |             |              |           |           |               |          |                 |                |
| General                      |                                                              |                |              |       |             |             |              |           |           |               |          |                 |                |
| Supplier                     | Company LLC                                                  |                |              |       | Referenc    | ce Number   |              |           |           |               |          |                 | (i)            |
| Negotiation Currency         | Negotiation Currency     USD       Response Currency     USD |                |              |       |             |             |              |           |           |               |          |                 |                |
| Response Currency            |                                                              |                |              |       | Note        | te to Buyer | Buyer        |           |           |               | le       |                 |                |
| Price Precision              | 2 Decimals Maximum                                           |                |              |       | Att         | ttachments  | None 🕂       |           |           |               |          |                 |                |
| Response Valid Until         | 30/09/2023 2:03 PM                                           |                |              |       |             |             |              |           |           |               |          |                 |                |
|                              |                                                              |                |              |       |             |             |              |           |           |               |          |                 |                |

Da bi videli i izmenili unos u različitim delovima vaše ponude (Overview, Requirements ili Lines), kliknite na odgovarajuću stanicu. Kada ste uneli željene izmene, kliknite na Submit da biste poslali revidiranu ponudu.

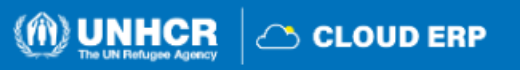